### <u>Qemu Manager – User Manual – 13<sup>th</sup> April 2009</u> <u>Table Of Contents</u>

| <u>Chapter 1 – Introduction</u>                           | Page 2  |
|-----------------------------------------------------------|---------|
| Chapter 2 New Virtual Machine Wizard                      | Page 5  |
| <u>Chapter 3 – Hardware Tab</u>                           | Page 8  |
| <u>Chapter 4 – Drives Tab</u>                             | Page 19 |
| <u>Chapter 5 – Advanced Tab</u>                           | Page 27 |
| <u>Chapter 6 – Qemu Manager Client</u>                    | Page 32 |
| <u>Chapter 7 – File Transfer</u>                          | Page 36 |
| <u>Chapter 8 - Updates</u>                                | Page 38 |
| <u>Chapter 9 – Configure Operating</u><br>System Defaults | Page 39 |
| <u>Chapter 10 – Misc Settings</u>                         | Page 40 |

This documentation has been generated for reference ONLY, I cannot be held responsible for any incorrect data contained within it. All remarks and comments and based completely on my own opinions and again may be incorrect.

# Chapter 1 – Introduction

Welcome to the QEMU Manager, this program has been designed to assist new and existing users to operate the QEMU Processor Emulator (<u>http://fabrice.bellard.free.fr/qemu</u>).

When you first run the Qemu Manager program you will be prompted with the main screen:

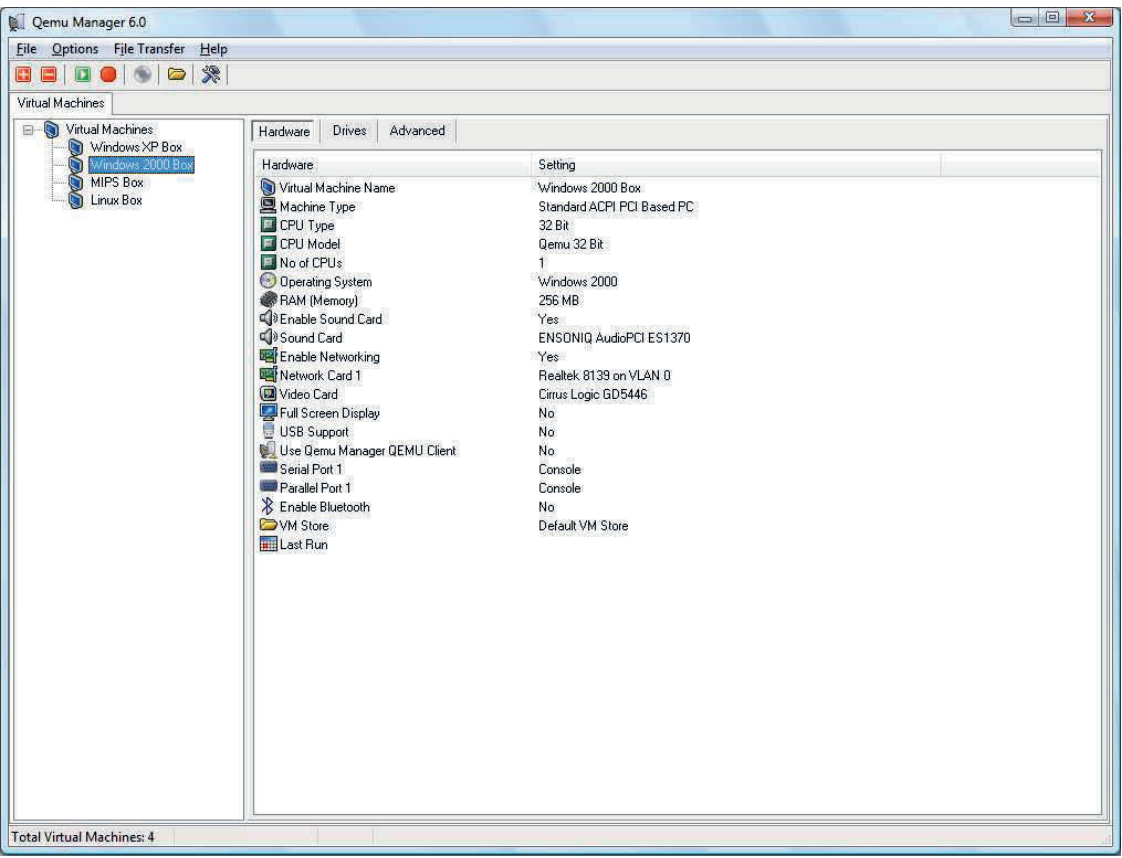

The screen is separated into 4 parts:

#### Main Menu

Here you can access configuration options, exit the program and get help on the program.

#### Main Toolbar

Here you can control the program using shortcut buttons these consist of:

- Create new virtual machine. This button allows you to creat a new virtual machine that can be launched with Qemu. (See Chapter 2)

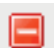

- Delete a virtual machine. This button allows you to delete a created virtual machine.

- Run a virtual Machine. This button will allow you to launch a virtual machine. Simply click on the virtual machine you wish to run from the list below the toolbar.

• Terminate a virtual machine. This button will show a list of running virtual machines. You can select a virtual machine to terminate should it become unstable or cannot be terminated the correct way. (You should only use this function as a last resort as it may result is some data loss).

- Import Media – This button allows you to import media to use with Qemu, I.E. CD-ROM Disks & Floppy Disks. The Wizard will assist in creating image files to use with Qemu. (See Chapter 4)

- Manage VM Stores. VM Stores are folders on your hard disk which contains the Virtual Machine configuration files & disk images. Qemu Manager knows where to find these by looking within the VM Stores. You can create/edit/delete VM Stores using this button.

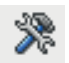

- Add/Remove Hardware. There are specific types of hardware that can be added/removed from your virtual machine - These are:

- Network Cards
- Serial Ports
- Parallel Ports

You can add and remove these by clicking this button or by right clicking within the "Hardware" list view.

### Virtual Machine List

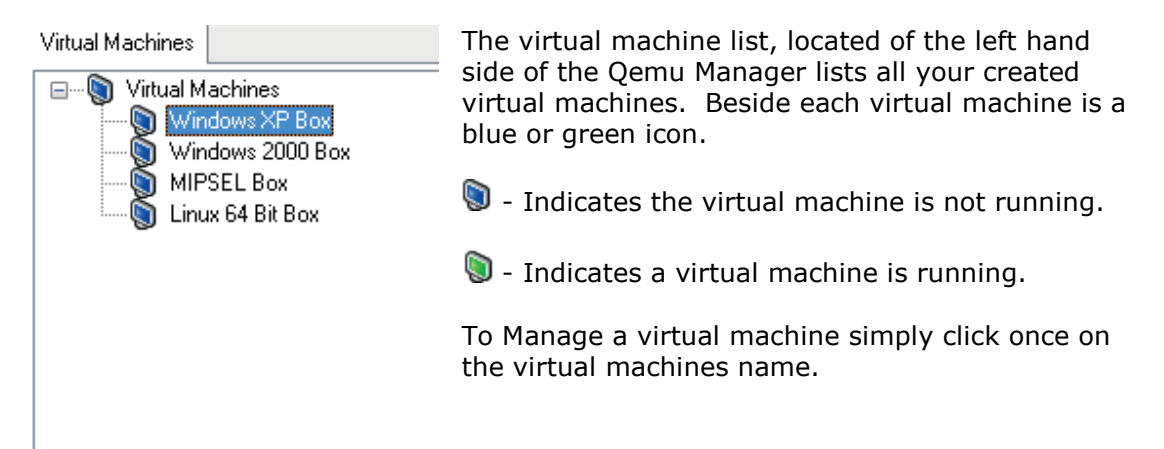

### **Main Configuration Window**

To modify an option simply Double Click on the option.

| Hardware Drives Advanced       |                            |
|--------------------------------|----------------------------|
| Hardware                       | Setting                    |
| 🐚 Virtual Machine Name         | Windows XP Box             |
| 🖳 Machine Type                 | Standard ACPI PCI Based PC |
| 🔲 CPU Type                     | 32 Bit                     |
| CPU Model                      | Qemu 32 Bit                |
| 🔲 No of CPUs                   | 1                          |
| 💿 Operating System             | Microsoft Windows XP       |
| RAM (Memory)                   | 256 MB                     |
| 📣 Enable Sound Card            | Yes                        |
| 📣 Sound Card                   | ENSONIQ AudioPCI ES1370    |
| 🖼 Enable Networking            | Yes                        |
| 🖷 Network Card 1               | Realtek 8139               |
| 💷 Video Card                   | Cirrus Logic GD5446        |
| 🕎 Full Screen Display          | No                         |
| 🖶 USB Support                  | No                         |
| 🐖 Use Qemu Manager QEMU Client | No                         |
| 📟 Serial Port 1                | Console                    |
| 📟 Parallel Port 1              | Console                    |
| 🕆 Enable Bluetooth             | No                         |
| M Store                        | Default VM Store           |
| 📰 Last Run                     | 12/04/2009 - 09:27:14      |
|                                |                            |
|                                |                            |
|                                |                            |
|                                |                            |
|                                |                            |
|                                |                            |
|                                |                            |
|                                |                            |
|                                |                            |

The main configuration window consists of 3 tabs:

Hardware – All hardware related items for your virtual machine.

<u>Drives</u> – All hard disk items, removable media & snapshots related to your virtual machine.

<u>Advanced –</u> Advanced configuration options for your virtual machine.

## Chapter 2 – New Virtual Machine Wizard

You can create a new virtual machine quickly with Qemu Manager using the new virtual machine wizard. You can run this by clicking the relevant toolbar button.

| PERMIT ANY A DESCRIPTION OF A DESCRIPTION OF A DESCRIPTIO |                                                        |
|----------------------------------------------------------------------------------------------------|--------------------------------------------------------|
| icome to the new virtual machine wizard. This wizard will help you cre<br>t please specify a virtual machine name and the type of virtual machine                                                                                                    | reate a new virtual machine.<br>ne you wish to create. |
| eneral                                                                                                    |                                                        |
| lease enter a name for your virtual machine                                                                                                    |                                                        |
| fy Virtual Machine                                                                                                    |                                                        |
| lease specify where you wish to store your virtual machine configuration                                                                                                    | ion and disk images:                                   |
| Default VM Store 👻                                                                                                    | •                                                      |
| lease select the platform for the virtual machine.                                                                                                    |                                                        |
| Standard x86/x64 PC 🔹                                                                                                    |                                                        |
| Inerating Sustem                                                                                                    |                                                        |
| Vicrosoft Windows XP                                                                                                    |                                                        |
|                                                                                                    |                                                        |
|                                                                                                    |                                                        |
|                                                                                                    |                                                        |
|                                                                                                    |                                                        |
|                                                                                                    |                                                        |
|                                                                                                    |                                                        |

First specify a name for your virtual machine. Currently all virtual machine names need to be unique.

Next specify the "VM Store" you wish to store the virtual machine configuration files and disk images to. (See Chapter 3 for explanation). At this point you can also create a new VM store.

Next specify what platform you want the virtual machine to behave as. The default is "Standard x86/x64 PC" when emulates a standard PC, as you may be aware QEMU emulates lots of different types of Machines/CPUS and you can fine tune this from the hardware tab after the machine has been created (*See Chapter 3 for explanation*)

Finally If required select an operating system the machine will run or enter some manual text, this is optional.

When done click the "Next" button.

+

| New Virual Machin<br>New Virtual<br>Virtual Machine Setti               | e Wizard<br>Machine '<br>ngs                                          | Wizard                               | 12     |                                      |
|-------------------------------------------------------------------------|-----------------------------------------------------------------------|--------------------------------------|--------|--------------------------------------|
| Please specfly the a                                                    | mount of memo                                                         | y, and hard disk type/size your requ | uire:≋ |                                      |
| Please specify the                                                      | required amour                                                        | nt of BAM memory for the virtual ma  | chine: |                                      |
| 0                                                                       | X                                                                     |                                      |        | 256 MB                               |
| ОМВ                                                                     | ) († († († )                                                          | 6) (f) (f) (f                        | 2940   | I MB.                                |
| Primary Virtual Har<br>Create New Vi<br>Use an Existin<br>Do not use an | rd Disk<br>rtual Disk Image<br>ng Virtual Disk Im<br>Virtual Disk Ima | a.<br>nage.<br>ige.                  |        |                                      |
| New Virtual Disk I                                                      | mage                                                                  |                                      |        |                                      |
| Disk Image Size:                                                        | 10000                                                                 | 🔀 MB. (10 GB)                        |        | 🔲 Encrypt Disk                       |
| Disk Image type:                                                        | Qcow2 (Defa                                                           | ult QEMU Image Format)               | -      | Compress Disk                        |
|                                                                         |                                                                       |                                      |        |                                      |
|                                                                         |                                                                       |                                      |        | < <u>B</u> ack <u>N</u> ext > Cancel |

Next specify the amount of RAM (Memory) your virtual machine requires you can use the slider and/or enter the value in the input box.

Next specify the Virtual machines primary hard disk – the options are:

<u>Create new virtual disk</u> – Allows you to create a new virtual hard disk, at this point you need to also specify the Size of the disk in Megabytes and the type of disk image you require. You can also specify whether you want to compress and/or encrypt the disk.

Use an existing virtual disk image

| Primary Virtual Hard Disk                   |
|---------------------------------------------|
| 💿 Create New Virtual Disk Image.            |
| ◎ Use an Existing Virtual Disk Image.       |
| 💿 Do not use an Virtual Disk Image.         |
| Select Existing Virtual Disk Image          |
| Please specify the path to the Virtual Disk |
|                                             |

You can then click the "..." browse button to locate the disk image you wish to use.

Do not use an Virtual Disk Image – No disk image will be allocated to the virtual machine.

When finished click the "Next" Button.

| ew Virual Machine Wizard                                                                                                    | ×     |
|----------------------------------------------------------------------------------------------------|-------|
| lew Virtual Machine Wizard                                                                                                    |       |
| dvanced Settings<br>prompted enter some final information below.<br>ou will be able to make further hardware editions once the virtual machine has been created. |       |
| Use the Qemu Manager Client (for advanced VM control)                                                                                                    |       |
|                                                                                                    |       |
|                                                                                                    |       |
|                                                                                                    |       |
|                                                                                                    |       |
|                                                                                                    |       |
|                                                                                                    |       |
|                                                                                                    |       |
|                                                                                                    |       |
|                                                                                                    |       |
|                                                                                                    |       |
| < <u>Pack</u>                                                                                                    | incer |

Finally select any advanced options you may like, Options will be dependent on the platform you have selected.

When finished click the "Finish" button.

That's it! Your virtual machine will be created.

# Chapter 3 – Hardware Tab

Below is an explanation of all the functions within the Hardware Tab.

Virtual Machine Name - The name of your Virtual Machine.

<u>Machine Type</u> – Indicates the type of virtual machine. Qemu supports a large array of machine types from PC based to MIPS based architectures.

<u>CPU Type</u> – Indicates whether the Virtual CPU is 32 bit or 64 bit.

<u>CPU Model</u> – The type of CPU that the Virtual machine uses.

| PU Type                    |   |
|----------------------------|---|
| СРИ Туре                   |   |
| CPU Bits:                  |   |
| 32 Bit 👻                   |   |
| Machine Type:              |   |
| Standard ACPI PCI Based PC | • |
| СРИ Туре:                  |   |
| Qemu 32 Bit                | * |
|                            |   |
|                            |   |

No of CPUS – The number of CPU'S the virtual machine will use.

| Processors                                                                 |                   |    |        |
|----------------------------------------------------------------------------|-------------------|----|--------|
| Processors<br>Specify the total amount of processors for th<br>Processors. | e Virtual Machine |    |        |
|                                                                            |                   | ОК | Cancel |

<u>Operating System</u> – The primary operating system the Virtual Machine is running on.

| STORE SOLD |    |        |
|------------|----|--------|
|            |    |        |
| •          |    |        |
|            | OK | Cancel |
|            |    | •<br>• |

<u>Ram (Memory)</u> – The amount of RAM the virtual machine will use.

| OK | Cancel |
|----|--------|
|    | οκ     |

<u>Enable Sound Card</u> – Indicates whether you wish to enable a virtual Sound card in your Virtual Machine.

| elect                  | 100 |    |        |
|------------------------|-----|----|--------|
| Enable Sound Devices ? |     |    |        |
|                        |     |    |        |
|                        |     | ΠΚ | Cancel |

<u>Sound Card</u> – Qemu emulates many different sound cards, dependant of the hardware platform you have chosen, this option indicates which sound card the virtual machine is currently using.

| Select a sound card     |  |
|-------------------------|--|
| Caracter and the second |  |
| ENSONIQ AudioPCI ES1370 |  |
|                         |  |

<u>Enable Networking</u> – Indicates whether you wish to enable a virtual network card in your Virtual Machine.

| Select                       |           |
|------------------------------|-----------|
| Enable Networking ?<br>Yes 👻 |           |
|                              | OK Cancel |

#### Network Card x

| General             | Port Redirectors   | Sockets (Listeners) | Sockets (Connectors) |                |
|---------------------|--------------------|---------------------|----------------------|----------------|
| Network<br>Select a | network card       |                     |                      |                |
| Realtek             | 8139               |                     | •                    |                |
| VLAN N              | umber              |                     |                      |                |
| 0                   |                    |                     |                      |                |
| VLAN T              | ype:               |                     | <i>B</i>             |                |
| User N              | etworking          |                     |                      |                |
| MAC Ad              | ldress (optional): |                     | 72.                  |                |
| Auto                |                    |                     |                      |                |
|                     |                    |                     |                      |                |
|                     |                    |                     |                      |                |
|                     |                    |                     |                      |                |
|                     |                    |                     |                      |                |
|                     |                    |                     |                      | and the second |

Qemu emulates many different network cards, dependant of the hardware platform you have chosen, this option indicates which network card the virtual machine is currently using. You can add multiple network cards to a virtual machine each time you add a card it will be shown as "Network Card x'' x being the number of the card added.

There are a few options when configuring a network card – these are as follows:

<u>Network Card</u> – The model of network card you wish to use within your Virtual machine. There will be different models listed depending on the platform you are using.

以上内容仅为本文档的试下载部分,为可阅读页数的一半内容。如 要下载或阅读全文,请访问: <u>https://d.book118.com/83803605205</u> 7006126